## COMPLETION OF SCO COMPENSATION REQUEST OVERVIEW

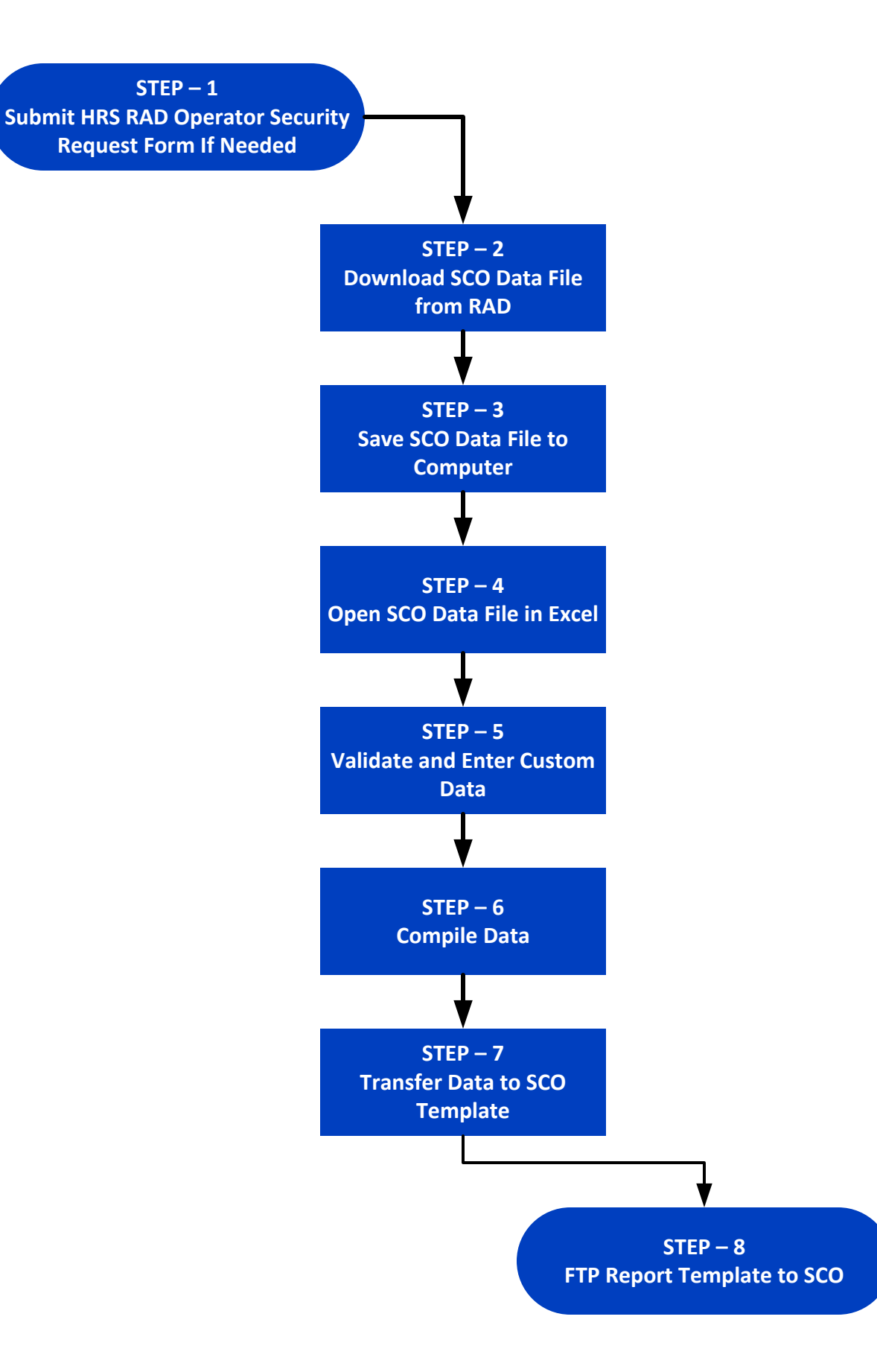